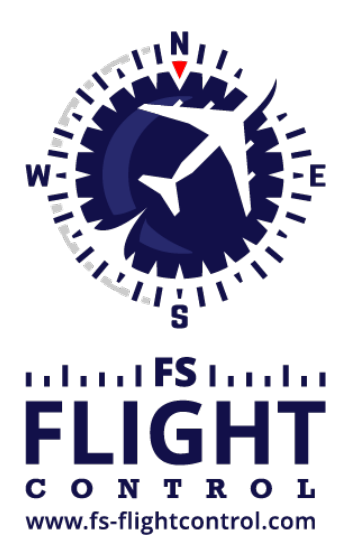

## FS-FlightControl Handbuch

Instructor Operator Station

für Microsoft Flight Simulator, Prepar3D und X-Plane

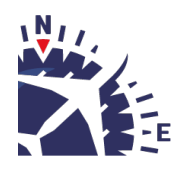

**FS-FlightControl · AB-Tools GmbH** E-mail: info@fs-flightcontrol.com · Internet: www.fs-flightcontrol.com Marsstraße 78, 80335 München, Germany · Phone: +49 89 38898588 · Fax: +49 89 38898589 Bank Account: Grenke Bank AG · IBAN: DE 49 20130400 0060270139 · BIC: GREBDEH1XXX Register: Amtsgericht München, HRB 202859 · Finance Office: München für Körperschaften · VAT ID DE273587389

## Inhaltsverzeichnis

| SELECT AIRCRAFT PROFILE | 1 |
|-------------------------|---|
|-------------------------|---|

## **SELECT AIRCRAFT PROFILE**

| FS-FlightContro                                                                                      | ol: Select Aircraft Profile 🛛 🗧 🗙                          |  |  |
|----------------------------------------------------------------------------------------------------|------------------------------------------------------------|--|--|
| New Aircraft D<br>Carenado A3                                                                        | etected:<br>36 Bonanza 60th Anniversary                    |  |  |
| There is no profile assigned to this aicraft yet.<br>Therefore please choose from following options: |                                                            |  |  |
| Assign                                                                                               | Assign aircraft to this profile:                           |  |  |
|                                                                                                    | Default (currently active)                                 |  |  |
| Use Default                                                                                          | Use default profile without assigning the<br>aircraft.     |  |  |
| Cancel                                                                                               | Use current active profile without assigning the aircraft. |  |  |
| <u>A</u> ssign                                                                                       | <u>U</u> se Default <u>C</u> ancel                         |  |  |

Assign an aircraft to an aircraft profile with this dialog after the current aircraft was changed in your flight simulator.

You can also choose to use the default or the current profile without assigning the aircraft.

**11** Note: This dialog will only appear if you have enabled aircraft profiles in the **settings** module.

| FS-FlightControl Handbuch:<br>https://www.fs-flightcontrol.com/de/handbuch/ | × |
|-----------------------------------------------------------------------------|---|
| PDF erstellt am:<br>19.08.2025 22:45                                        |   |